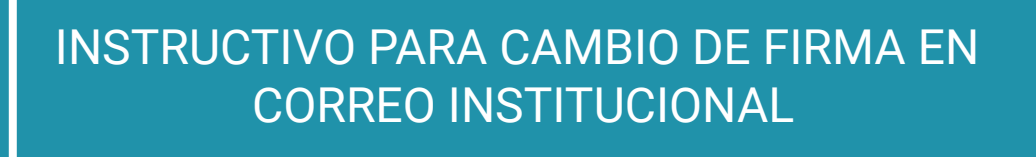

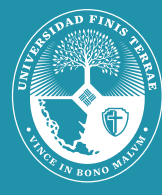

Universidad Finis Terrae

## INSTRUCTIVO PARA CAMBIO DE FIRMA EN CORREO INSTITUCIONAL

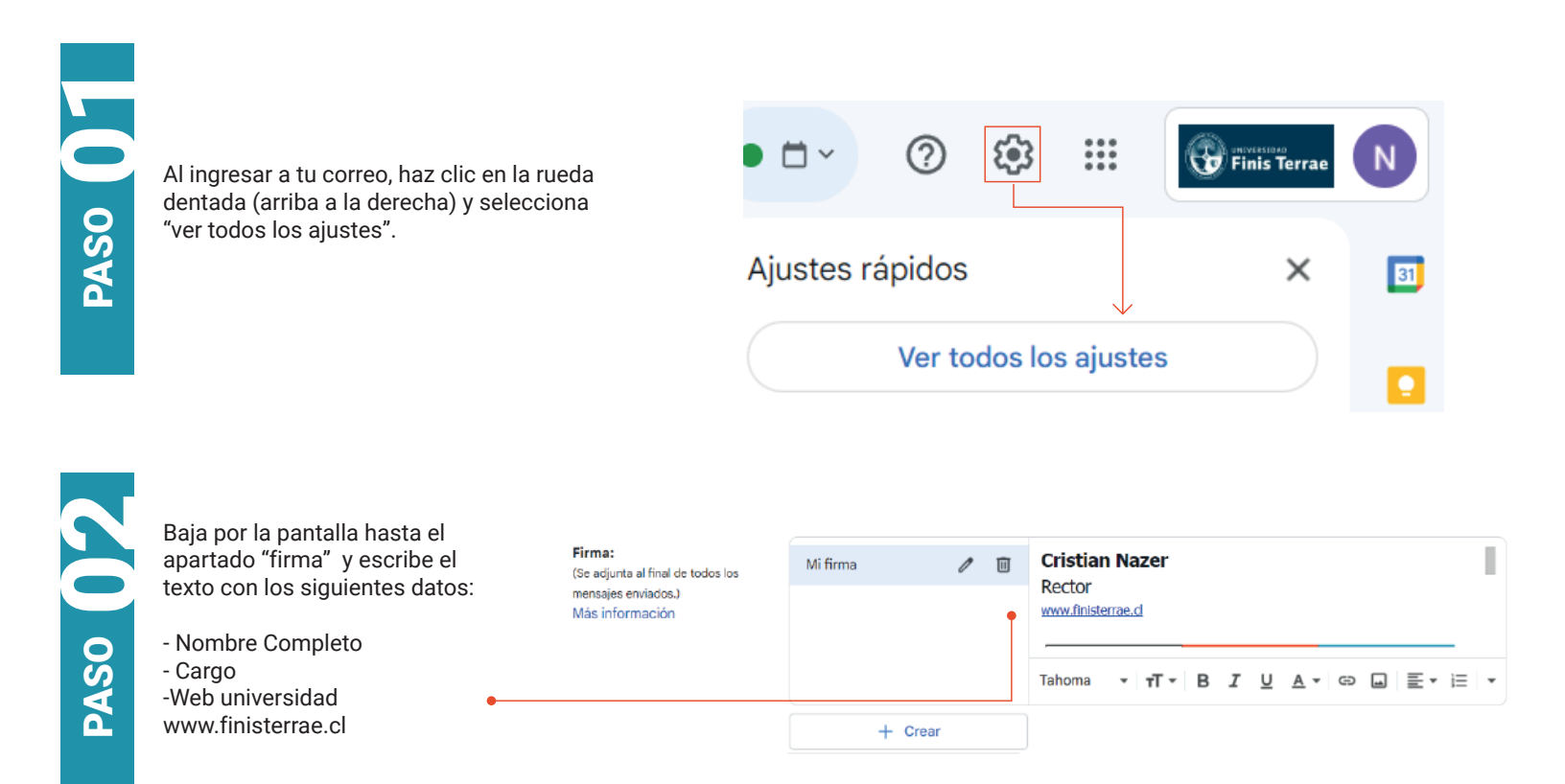

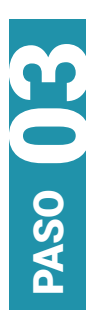

El nombre va en tamaño grande, Tahoma, negrita. Firma: (Se adjunta al final de todos los mensajes enviados.) Más información

| Mi firma | 0 | Cristian | Nazer |    |              |      |      |
|----------|---|----------|-------|----|--------------|------|------|
|          |   |          |       |    |              |      |      |
|          |   | Tahoma   | τTτ Β | ΙU | <u>A</u> • D | u ≣∙ | ;≣ - |
| + Crea   | r |          |       |    |              |      |      |

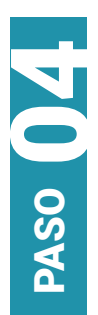

| A continuación selecciona el<br>texto siguiente (cargo) y<br>escribe en tamaño "grande",<br>Tahoma. | Firma:<br>(Se adjunta al final de todos los<br>mensajes enviados.)<br>Más información | Mi firma | 0 1 | Cristian Nazer Rector                |
|----------------------------------------------------------------------------------------------------|---------------------------------------------------------------------------------------|----------|-----|--------------------------------------|
| •                                                                                                   |                                                                                       |          |     | Tahoma ▼ TT ▼ B Z U A ▼ GD L E ▼ E ▼ |
|                                                                                                    |                                                                                       | + Crear  |     |                                      |

Abajo del cargo insertar sitio web: www.finisterrae.cl, selecciona el texto y luego la opción insertar enlace.

## Firma:

(Se adjunta al final de todos los mensajes enviados.) Más información

| Mi firma | 0   | Cristian Nazer<br>Rector<br>www.finisterrae.d | 1 |
|----------|-----|-----------------------------------------------|---|
|          |     | Tahoma • TT• B I U A• GD L E• i=              | • |
| + c      | ear | Ť                                             |   |

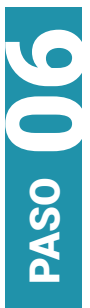

Para insertar el logo al final de la firma, selecciona la opción **"Insertar imagen"** como se muestra a continuación.

Firma: (Se adjunta al final de todos lo mensajes enviados.) Más información

| de todos los<br>.) | Mi firma | 0 | Î | Cristian Nazer<br>Rector<br>www.finisterrae.d |
|--------------------|----------|---|---|-----------------------------------------------|
|                    |          |   |   | Tahoma • TT • B I U A • Co G E • E •          |
|                    | + Crear  |   |   | insertar imágen                               |

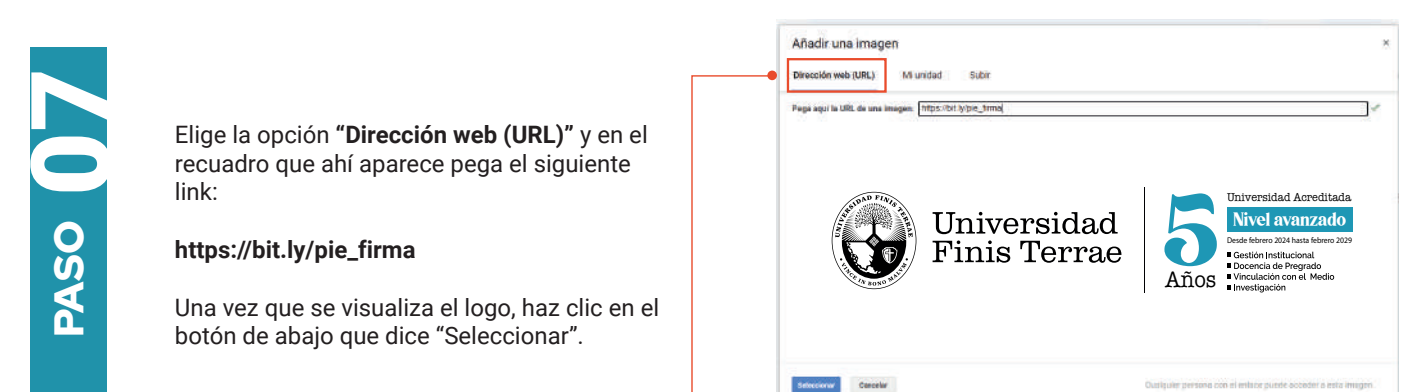

Al finalizar todo el proceso, la firma deberá aparecer de la siguiente manera. Una vez listo presiona el botón "guardar cambios".

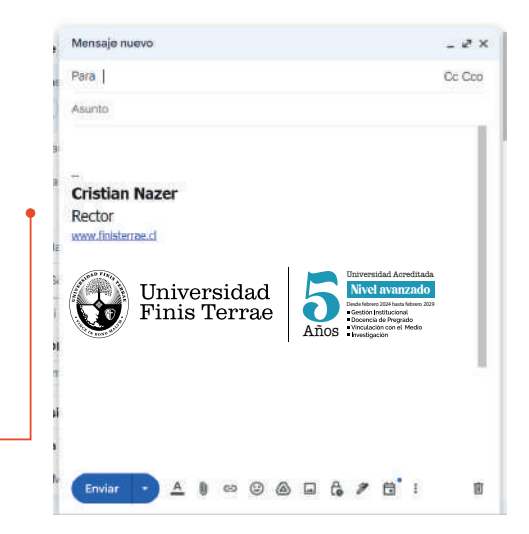

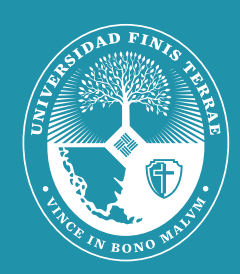

## Universidad Finis Terrae

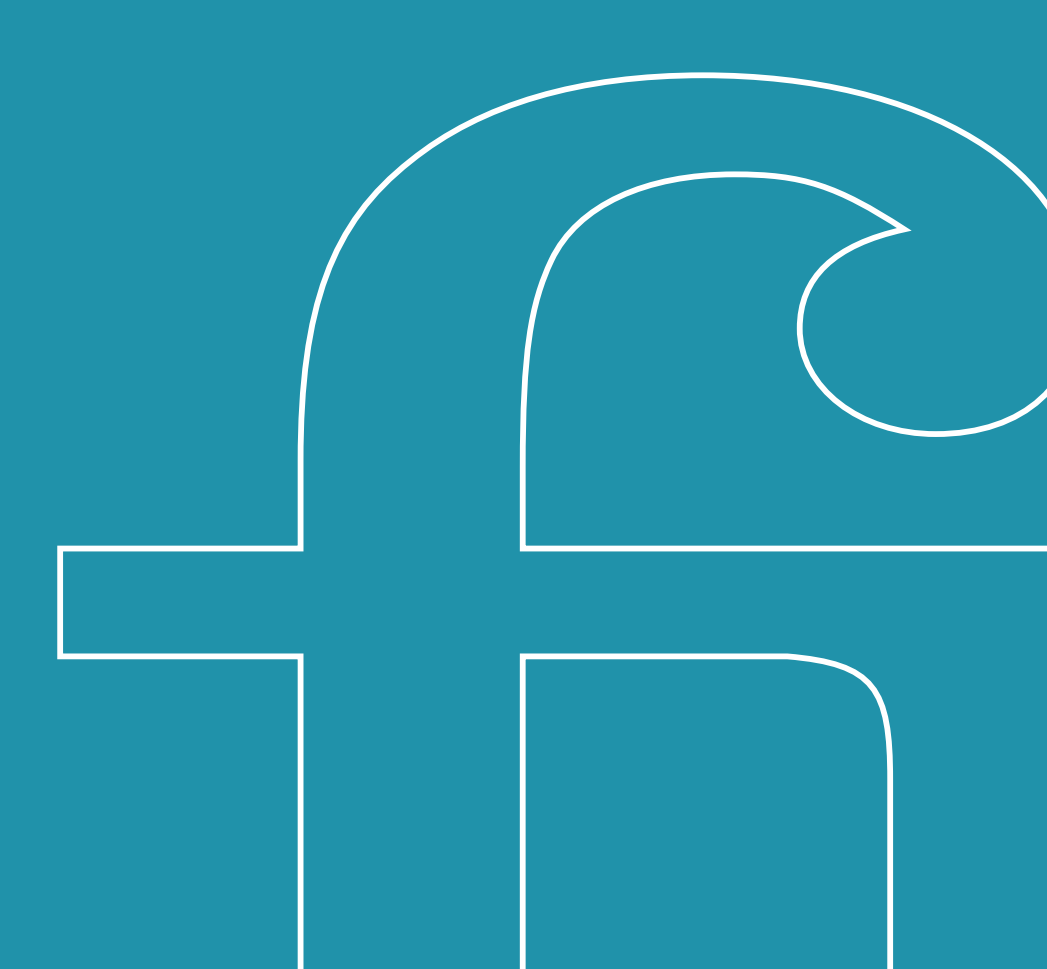